## Manuál k elektronickému schvalování průvodního listu k faktuře.

Najdete v UPShare na https://files.upol.cz/team/sap/wiki/Likvidace%20faktur-Schvalovatel.aspx

# Úvodem

Jakmile mi přijde ke schválení faktura, je třeba se rozhodovat podle následujícího postupu:

První co kontroluji je "blokování platby", to říká, zda platit v termínu, placení odložit nebo neplatit nikdy.

Pokud si přeji, aby byla faktura zaplacena v termínu splatnosti, zkontroluji, zda je "Uvolněna pro platbu".

Pokud si přeji placení odložit ( např. čeká se na kolaudaci ) nebo nechci zaplatit nikdy, zkontroluji, zda je "Blokováno pro platbu".

Jako druhé kontroluji, zda je nastaven zdroj financování podle mého přání, tj. je tam správné nákladové středisko nebo SPP prvek a zdroj, se kterým bude faktura zaúčtována ( a potom případně stornována, pokud nechci zaplatit nikdy).

Nakonec kontroluji částku.

Je-li "blokování platby" i zdroje financování podle mého přání,

#### dám SCHVÁLIT nebo SCHVÁLIT( BLOK.PLATBY).

Je-li něco z toho jinak, než si přeji, dám NESCHVÁLIT nebo ZAMÍTNOUT.

Tím vracím fakturu na ekonomické oddělení k přepracování, musím počítat s tím, že se mi zase vrátí ke schválení, tentokrát už tak, jak má být.

Pokud kdokoli ze schvalovatelů takto vrátí fakturu k přepracování, musí znovu schvalovat všichni schvalovatelé, i ti, kteří už ji jednou schválili.

Vlastní schvalování můžete provést buď ve webovém rozhraní eSAP nebo v klientovi SAPu, pokud máte do Sapu účet.

### Varianta schvalování přes ESAP

Přihlásíte se do Portálu UP a najdete dlaždici

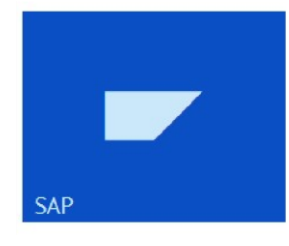

Zde můžete vyzkoušet novou aplikaci Esap

V menu vyberete

Nebo si přímo v prohlížeči zadáte adresu esap.upol.cz a přihlásíte se jako do portálu.

| https://esap-test.sap.upol.cz |              |        |
|-------------------------------|--------------|--------|
|                               |              |        |
| Uživatelské jméno             |              |        |
|                               |              |        |
| Heslo                         |              |        |
|                               |              |        |
|                               | Přiblaste se | Zrušit |

V seznamu objektů ke schválení máte jak faktury, tak požadavky na objednávky.

TIP: pomocí tlačítka

si můžete nastavit třídění:

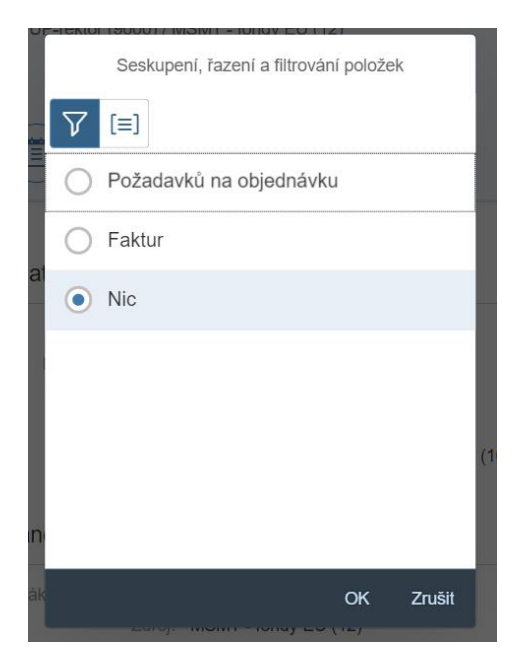

#### Vybereme fakturu ke schválení

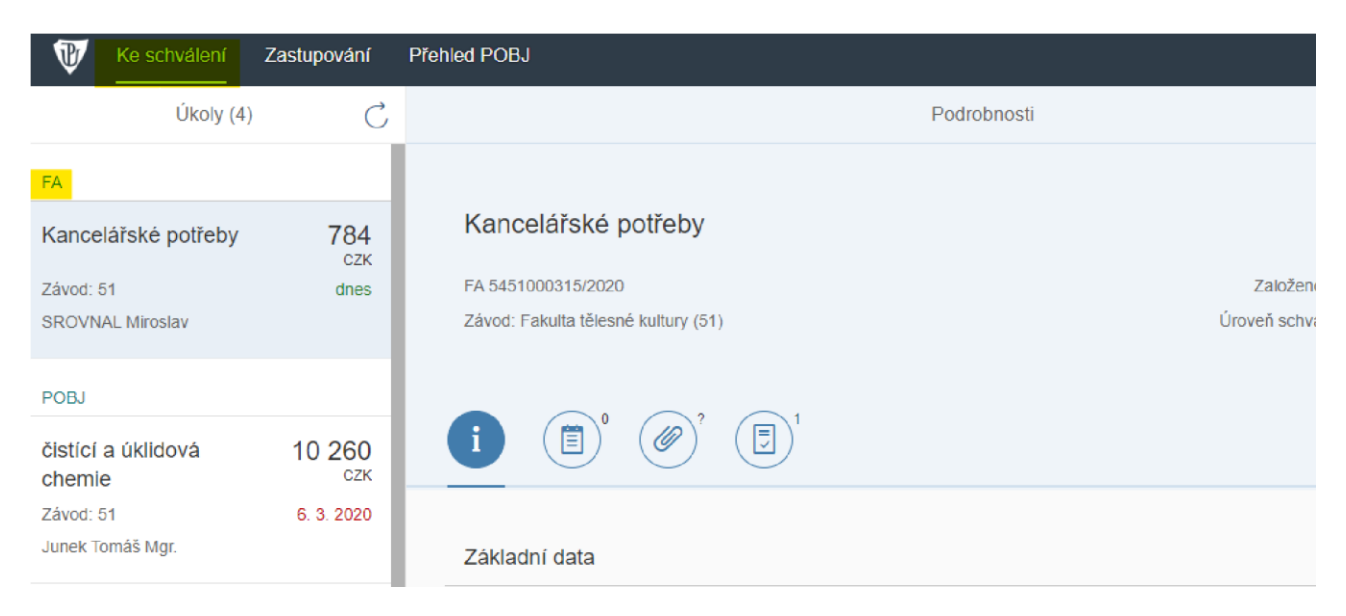

### Můžeme nahlédnout do spisové služby na fakturu a přiložené dokumenty.

| Ke schvaleni Zas             | tupovani                 | Prenied POBJ                        |
|------------------------------|--------------------------|-------------------------------------|
| Úkoly (4)                    | C                        | Podrobnosti                         |
| FA                           |                          |                                     |
| Kancelářské potřeby          | <b>784</b><br>сzк        | Kancelářské potřeby                 |
| Závod: 51                    | dnes                     | FA 5451000315/2020                  |
| SROVNAL Miroslav             |                          | Závod: Fakulta tělesné kultury (51) |
| РОВЈ                         |                          |                                     |
| čistící a úklidová<br>chemie | 10 260<br><sub>сzк</sub> |                                     |
| Závod: 51                    | 6. 3. 2020               |                                     |
| Junek Tomáš Mgr.             |                          | Přílohy                             |
| tabletové reagencie          | 1 799<br><sub>CZK</sub>  | fa office                           |
| Závod: 51                    | 6. 3. 2020               | LIPOI 1500952 pdf                   |
| Junek Tomáš Mgr.             |                          | C. C. 1000302.put                   |

#### Zkontrolujeme

- 1. Blokování platby
- 2. Přiřazení účtu
- 3. Částku

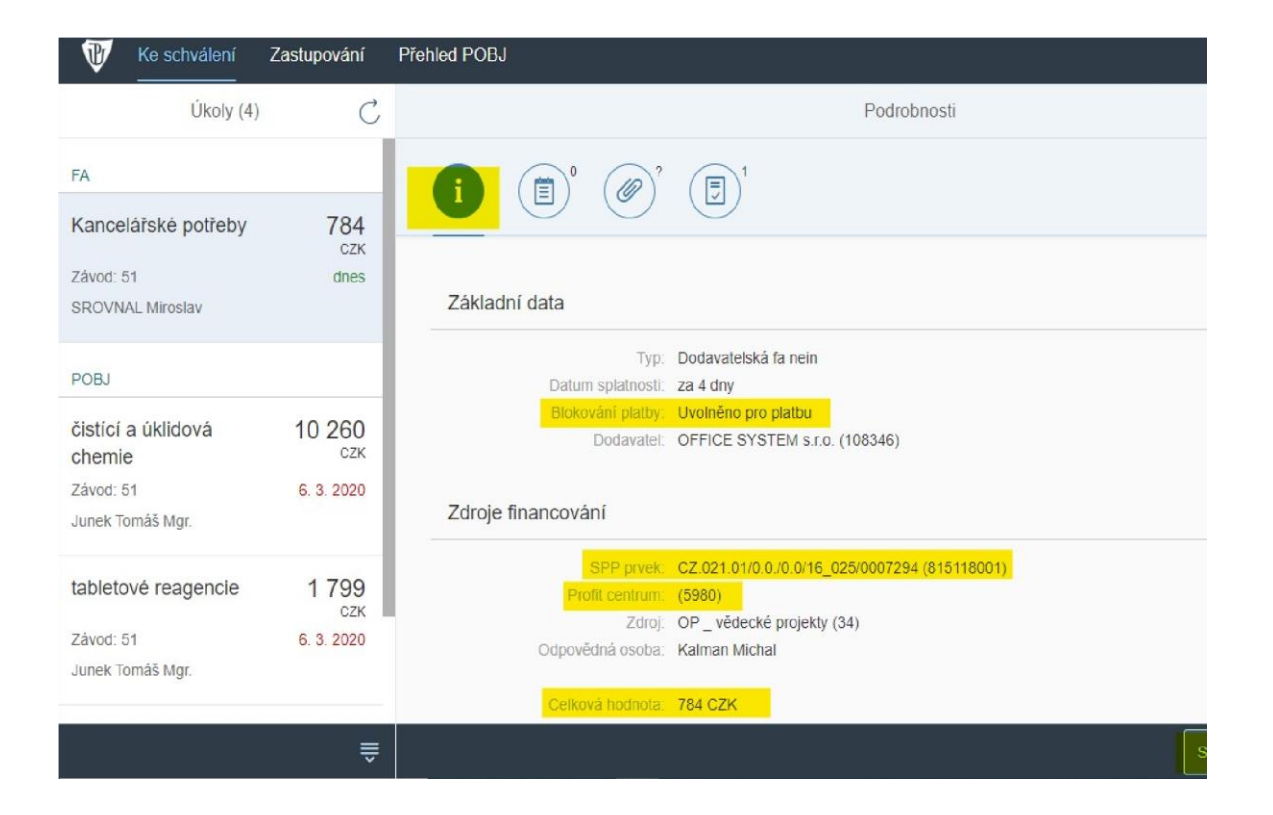

Rozhodneme se, zda schválíme nebo zamítneme:

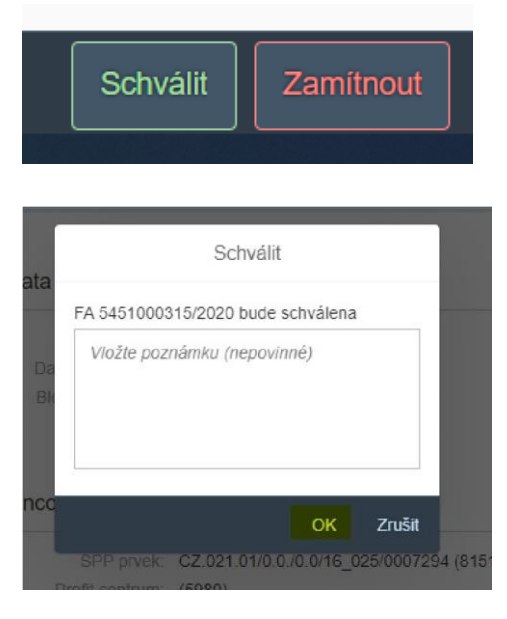

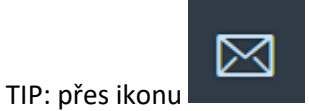

můžeme poslat mail své ekonomce.

### Varianta schvalování v klientu SAPu.

Přihlásíme se do pošty v SAPu.

Do pošty se dostaneme kliknutím na ikonu viz obrázek, nebo spuštěním transakce SBWP.

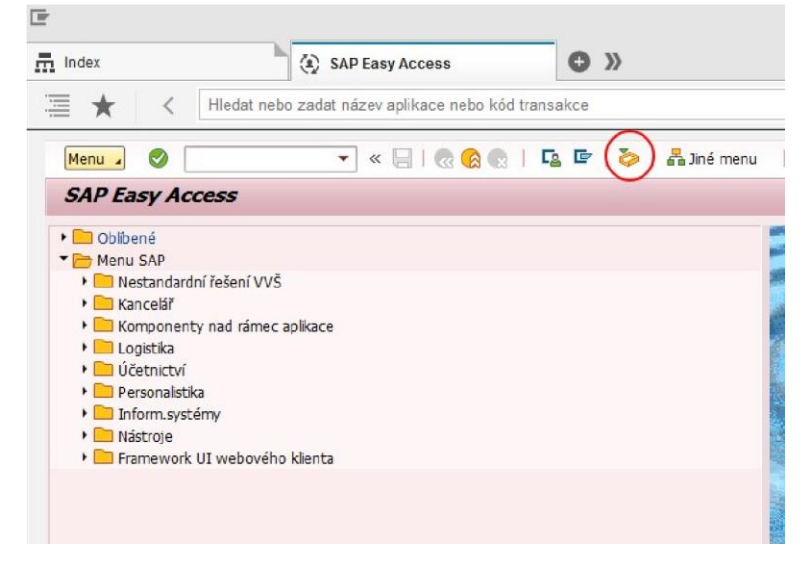

V poštovní schránce v Došlá pošta v adresáři Workflow najdeme úkoly ke schválení.

TIP: Úkoly ve workflow si můžeme seskupit podle úloh, uvidíme tak zvlášť faktury a zvlášť požadavky na

| $\sim$   | nı  | ~~ | n | 2 | • • | ~  |   |
|----------|-----|----|---|---|-----|----|---|
|          |     |    |   |   | v   | ĸı |   |
| <b>U</b> | ~ 1 | ~~ |   | • | •   |    | ~ |
|          |     |    |   |   |     |    |   |

| •                                       |                                                                   |        |
|-----------------------------------------|-------------------------------------------------------------------|--------|
| 🕶 🧽 Došlá pošta                         |                                                                   |        |
| • 🚽 Nečtené dokumenty 3.863             | Pruvodni list prijate raktury                                     |        |
| • 🛃 Dokumenty 3.937                     | Pro Titulek                                                       | Status |
| 🕶 🗋 Workflow 8                          | FA 5490000411/2020 senzory pro detekci plynů -PdF ( 90000.00 CZK. | Ø      |
| 🕶 🛅 Seskupeno podle úloh                | EA 5490000409/2020 senzory pro detekci plynů -PdE ( 90000.00 CZK  | Ø      |
| • Ď Doplnění předběžně pořízené faktury | •                                                                 | w.     |
| • D Průvodní list přijaté faktury       |                                                                   |        |
| <ul> <li>Schvalování POBJ</li> </ul>    |                                                                   |        |
| 🕨 🧀 Seskupeno podle obsahu              |                                                                   |        |

Vybereme (vyžlutíme) fakturu, kterou chceme schválit.

| Menu 🧃 🦁 🔚 I 🧟 🚱 🛛 🖓 Nová zpráva                                                                               | Hledání složky | 🕅 Vyhledani dokumentu       | 🚾 Terminový kalendář                   | 23 Rozdělovníky   |                                    |
|----------------------------------------------------------------------------------------------------|----------------|-----------------------------|----------------------------------------|-------------------|------------------------------------|
| Business Workplace pro Miroslav S                                                                              | rovnal         |                             |                                        |                   |                                    |
| <ul> <li>✓ R Pracoviště: Miroslav Srovnal</li> <li>✓ ⊘ Došlá pošta</li> <li>✓ ✓ Nečtené dokumenty 0</li> </ul> |                | 0.12210.1                   | •••••••••••••••••••••••••••••••••••••• | ▋Ĵ╤┍╱╓            |                                    |
| Dokumenty 0     Workflow 8                                                                                     | Pr Titulek     | 15/2020 Kancelářské potřeby | S ( 784.08 CZK ) 81                    | tatus Datum vytv. | . Čas vytvo Pi Příl.<br>17:53:49 5 |

Dvojklikem na úlohu se dostaneme do schvalovacího procesu a na záložce Platba zkontrolujeme stav Blokování platby

| erace    | Faktura        |       | •               | 5451000315 2020      |              |         |                  | + |
|----------|----------------|-------|-----------------|----------------------|--------------|---------|------------------|---|
|          |                |       | SSL 752faa32-6  | f UPOL-2153/96302-20 | 20-S CE      | s       |                  |   |
| Zákl.dat | a Platba De    | tail  | Daň Rozděl.část | ky Kont              | Dodavatel 0  | 000108  | 3346             | _ |
|          |                |       |                 |                      | OFFICE SYS   | STEM s. | r.o.             |   |
| l.datum  | 04.04.2020     |       | Plat.podm.      | 0 Dny 0,000 %        | Vápenice 1   | 7       |                  |   |
| at.dne   | 04.04.2020     |       |                 | 0 Dny 0,000 %        | 796 01 Pro:  | stějov  |                  |   |
|          |                |       |                 | 0 Dny netto          | _            |         |                  |   |
|          |                |       |                 | Fixní                |              |         |                  |   |
| is.plat. | A              |       | Bl.platby       | Uvolněno pro pla 🔻   |              |         |                  |   |
| KFakt    |                |       |                 |                      | Bank.účet    | 138     | 7411449          |   |
| ka part  | 02             |       | Fir.banka       | KB227 /              | Uni Credit B | ank CZ  |                  |   |
|          |                |       |                 |                      |              |         |                  |   |
|          |                |       |                 |                      |              |         |                  |   |
| Refer. k | objednávce RD, | DNS 8 | kV              |                      |              |         |                  |   |
|          |                |       |                 |                      |              |         |                  |   |
|          |                |       |                 |                      | Vari         | anta zo | br. Vysoká škola | 3 |
|          |                |       |                 |                      |              |         |                  |   |
| Položka  | Množství       | 0     | Částka          | Přiř.účtu P          | Objednávka   | Polo    | Text objed.      |   |

Zobrazíme si Průvodní list

| UPQ (1) 100 Vyhodnocení pr                         | UPQ (3) 100 MIR4                                                         | UPQ (2) 100 Zobr.komplet.fak                                                                   | SAP Business Client                                          | 🔲 UPQ (5) 100 Zobr.k                                                                                                    |
|----------------------------------------------------|--------------------------------------------------------------------------|------------------------------------------------------------------------------------------------|--------------------------------------------------------------|----------------------------------------------------------------------------------------------------|
| 🔚 ★ < Hledat nebo zada                             | t název aplikace nebo kód transal                                        | kce                                                                                            |                                                              |                                                                                                    |
| Menu 🖌 🥑 📃   🔃 🛞 😡                                 | Strukt.obj.aktivní Násled.dokla                                          | dy 🕴 📂 Náhled SSL 🛛 🧠 Náhled                                                                   | I CES Spisov                                                 | /á služba                                                                                                    |
|                                                    | ačního dokladu 54510                                                     | 000315 2020 - ještě třeba                                                                      | <b>a <i>uvolni</i></b> Náhled PL (<br>Schválit (Sh           | Ctrl+Shift+F4)                                                                                                    |
| Zákl.data Platba Detail I<br>Zákl.datum 04.04.2020 | SSL 752faa32-6f. UPOL-2153<br>Daň Rozděl.částky Kont<br>Plat.podm. 0 Dny | /96302-2020-5 CE5<br>↓↓↓ C Dodavatel 0000108346<br>OFFICE SYSTEM s.r.o.<br>0,000 % Vápenice 17 | Neschválit (<br>První strana<br>Předch.stran<br>Násl.strana  | Shift+F11) F,<br>(Ctrl+PageUp)<br>a (PageUp)<br>(PageDown)<br>(Ctrl+PageDown)                                                                                                    |
| Způs.plat. A                                       | 0 Dny<br>0 Dny net<br>Fixní<br>Bl.platby Uvolněno pro                    | 0,000 \$ 796 01 Prostějov<br>to<br>p pla▼ 1387411                                              | Nové okno G<br>Vytváří propr<br>Nápověda (<br>Úprava lokál.) | UI var<br>ojení<br>F1)<br>ayoutu (Alt+F12) ▶ 17,77                                                                                                    |
| Banka part 02                                      | Fir.banka KB227 /                                                        | Uni Credit Bank CZ                                                                             | 11                                                           | afabéri symbol 0138002113 Pinési<br>ont. syntok Ubbari kura<br>politikaj syntok<br>any jicou unkléhny Bastulatik Zpótob t<br>Mebinajici prohlašuje, ža je opstvniha přebinat pro kupují |

#### zde vidíme Přiřazení účtu

| E |                         | Q             | 1            |                        | /             | 1 •            | ••                    |                    | 2                  | o Sdíle            | et 🥐                       | Přihlá                   |
|---|-------------------------|---------------|--------------|------------------------|---------------|----------------|-----------------------|--------------------|--------------------|--------------------|----------------------------|--------------------------|
|   |                         |               |              |                        | Univerz       | ita Pa         | lackého               | v Olom             | ouci               |                    |                            |                          |
|   |                         |               | Prův         | odní list k            | přijaté       | faktu          | ıře                   | 5451               | 0003               | 15 / 2             | 020                        |                          |
|   | Dodavatel<br>108346     | l OFI<br>Váp  | FICE SYS     | TEM s.r.o.             |               |                |                       | Číslo do<br>UPOL-2 | kladu v<br>153/963 | ERMS<br>802-2020-S |                            |                          |
|   | 8                       | 796           | 01 Pr        | ostějov                | ič            | : 2690         | 00467                 | Druh fak           | tury: F            | N                  |                            |                          |
|   | Prac.úsek<br>51         | 4.4.2020      | latnosti     | Celková část<br>784,08 | ka s DPH      | Celko<br>784,0 | vá částka<br>8        | bez DPH            | Měna<br>CZK        | dokladu            | DUZP<br>4.3.2020           | Var.symbol<br>0138002113 |
|   | Popis: H                | (ancelářské   | potřeby      | -51                    |               | (Q):           |                       |                    | 40                 |                    | 520                        | 1))<br>                  |
|   | Přířazení:              |               |              |                        |               |                |                       |                    |                    |                    |                            |                          |
| 4 | Číslo obje              | dnávky        | 455101       | 2209                   |               |                |                       | 100                |                    |                    |                            |                          |
|   | Znak daně<br>10 DPH vst | up - není zda | nitelným pln | ěním (bez daně)        | Zdroj N<br>34 | ákl.stř        | SPP prvel<br>81511800 | části<br>1 784,0   | а<br>8             | Zaúčto<br>501100   | vat na<br>Spotřeba materia | álu - tř. 3000           |
|   | příkazce op             | berace        |              |                        |               |                |                       |                    |                    | 00:00:00           |                            |                          |
|   | správce roz             | zpočtu        |              | 8                      |               |                | 35                    |                    |                    | 00:00:00           | 2                          |                          |
|   | hlavní účet             | ní            |              |                        |               |                |                       |                    |                    | 00:00:00           |                            |                          |

#### Klikneme na tlačítko Schválit Neschválit

| 0 | ŧ                                             |                                                    | SAP E                                                   | Business Client    |                                                                                                   |                      |
|---|-----------------------------------------------|----------------------------------------------------|---------------------------------------------------------|--------------------|---------------------------------------------------------------------------------------------------|----------------------|
|   | UPQ (1) 100 Vyhodnocení pr                    | UPQ (3) 100 MIR4                                   | UPQ (2) 100 Zobr.komplet.fak                            | SAP Business Clier | nt 🔲 UPQ (5) 100                                                                                  | 0 Zobr.kom           |
|   | 🔚 ★ < Hledat nebo z                           | adat název aplikace nebo kód trans                 | akce                                                    |                    |                                                                                                   |                      |
| _ | Menu 🖌 🔗 🖂   🗟 🚱                              | Strukt.obj.aktivní Násled.dokl                     | lady   📴 Náhled SSL 🛛 🧠 Náhled                          | I CES              | Spisová služba                                                                                    |                      |
|   |                                               | turačního dokladu 5451                             | 000315 2020 - ještě třeba                               | <b>n uvolni</b> Ni | íhled PL (Ctrl+Shift+F4)<br>hválit (Shift+Ctrl+0)                                                 |                      |
|   | Zákl.data Platba Detail                       | SSL 752faa32-6f UPOL-215<br>Daň Rozděl.částky Kont | 13 2020<br>3/96302-2020-5 CES                           | Pr<br>Pr<br>Př     | schválit (Shift+F11)<br>vní strana (Ctrl+PageUp)<br>edch.strana (PageUp)<br>ísl.strana (PageDown) |                      |
|   | Zákl.datum 04.04.2020<br>Splat.dne 04.04.2020 | Plat.podm. 0 Dny<br>0 Dny<br>0 Dny<br>0 Dny ne     | 0,000 % Vápenice 17<br>0,000 % 796 01 Prostějov<br>atto |                    | vsl.strana (Ctrl+PageDown)<br>vvé okno GUI<br>/tváří propojení                                    | 26900467<br>Li v Bmě |
|   | Způs.plat. A<br>RefKFakt                      | Bl.platby Uvolněno p                               | ro pla  Bank.účet 1387411                               | 1449               | ipověda (F1)<br>vrava lokál,layoutu (Alt+F12)<br>vreservence 0134002113                           | Finded               |
|   | Banka part 102                                | HILDANKA KB227 7                                   |                                                         | H                  | Specifický symbol<br>Cesty jsou uváděny <u>Bez daně</u>                                           | Způsob úhrad         |

## Zastupování příkazce operace

K nákladovým střediskům i k SPP prvkům může mít příkazce operace nastaveny své zástupce.

- 1. První podmínkou, aby mohl zástupce schvalovat, je, že musí mít vystaveno "Pověření zástupce příkazce operace".
- Pokud takové pověření má (vystavuje ho ekonomické oddělení k SPP prvku nebo personální oddělení k nákladovému středisku), musí ho ještě příkazce operace aktivovat v Portále.
   Zástupci jsou pak aktivní jak pro požadavky na objednávku, tak pro průvodní list k faktuře.

|                                    | Zastupování          |                   |        |
|------------------------------------|----------------------|-------------------|--------|
| Zastupování                        |                      |                   | 14     |
| NS/SPP                             | Zástupce             | Od - Do           | Aktiva |
| 9630 - Centrum výpočetní techniky  | MATOCHOVÁ Hana RNDr. | d. M. y - d. M. y |        |
|                                    | VOLÁK PETR Mgr.      | d. M. y - d. M. y |        |
| 9631 - Kompetenční centrum SAP VVŠ | MATOCHOVÁ Hana RNDr. | d. M. y - d. M. y |        |
|                                    | VOLÁK PETR Mgr.      | d. M. y - d. M. y |        |